## Setting up Parental Controls for Internet Browsing

| To cont                              | rol internet access:                              |                        |                 |                          |                 |                    | ALL THE REAL PROPERTY AND A DECEMBER OF A DECEMBER OF A DECEMBER OF A DECEMBER OF A DECEMBER OF A DECEMBER OF A |
|--------------------------------------|---------------------------------------------------|------------------------|-----------------|--------------------------|-----------------|--------------------|----------------------------------------------------------------------------------------------------|
| 1.                                   | From your device, go to Settings                  |                        |                 |                          |                 | Settings           | 5                                                                                                    |
|                                      |                                                   | iPad 🗢                 |                 | 10:08                    | o               | *                  | 43%                                                                                                    |
|                                      |                                                   | Settings               |                 |                          | General         |                    |                                                                                                    |
|                                      |                                                   | < settings             |                 | About                    |                 |                    | >                                                                                                    |
|                                      |                                                   | Airplane Mode          | $\bigcirc$      | Software Update          |                 |                    | >                                                                                                    |
| 2.                                   | General                                           | 🛜 Wi-Fi Woodla         | nds Wireless    |                          |                 |                    |                                                                                                    |
|                                      |                                                   | Bluetooth              | On              | Siri                     |                 |                    | >                                                                                                    |
|                                      |                                                   |                        |                 | Spotlight Search         |                 |                    | >                                                                                                    |
|                                      |                                                   | Notifications          |                 | Handoff & Suggested Apps |                 |                    | >                                                                                                    |
|                                      |                                                   | Do Not Dicturb         |                 | Multitasking             |                 |                    | >                                                                                                    |
|                                      |                                                   |                        |                 | Accessibility            |                 |                    | >                                                                                                    |
|                                      |                                                   | O General              |                 |                          |                 |                    |                                                                                                    |
|                                      |                                                   | A Display & Brightness |                 | Storage & iCloud Usage   |                 |                    | >                                                                                                    |
|                                      |                                                   | 🛞 Wallpaper            |                 | Background App Refresh   |                 |                    | >                                                                                                    |
|                                      |                                                   | Sounds                 |                 | Auto Lock                |                 | 2 Minutor          |                                                                                                    |
| -                                    |                                                   | Touch ID & Passcode    |                 | Restrictions             |                 | 2 Minutes          | 5 /<br>ff >                                                                                                    |
| 3.                                   | Restrictions.                                     | Battery                |                 | TROUTION D               |                 | 0.                 |                                                                                                    |
| 4.                                   | 4. Press [Enable Restrictions] <sup>10:08</sup>   |                        |                 |                          |                 |                    |                                                                                                    |
| Ceneral Restrictions                 |                                                   |                        |                 |                          |                 |                    |                                                                                                    |
|                                      |                                                   | Enable Restrictions    |                 |                          |                 |                    |                                                                                                    |
|                                      |                                                   |                        | Se              | Passcode Cancel          | Set             | Passcode (         | Cancel                                                                                                    |
|                                      |                                                   |                        |                 |                          | e e             |                    |                                                                                                    |
| 5.                                   | Enter a 4-digit passcode. You will enter it twice | need to                | Enter a Re      | strictions Passcode      | Re-enter your   | Restrictions Passc | :ode                                                                                                    |
| DO NOT FORGET THE PASSCODE YOU ENTER |                                                   |                        |                 |                          |                 |                    |                                                                                                    |
|                                      |                                                   |                        | 1               | 2 3<br>ABC DEF           | 1               | 2<br>^BC           | 3<br>DEF                                                                                                    |
|                                      |                                                   |                        | <b>4</b><br>ані | 5 6<br>JKL MNO           | <b>4</b><br>ані | 5<br>JKL M         | 6<br>MNO                                                                                                    |
|                                      |                                                   |                        | 7<br>PORS       | 8 9                      | 7<br>PGRS       | 8                  | 9                                                                                                    |
|                                      |                                                   |                        |                 | 0 🗵                      |                 | 0 <                | ×                                                                                                    |

If you have already set up the restrictions passcode you will need to enter it each time to want to make changes

## Setting up Parental Controls for Internet Browsing

| 6.  | Scroll down to find the [ALLOWED CONTENT] section                                         |              |                                                          | Restrictions                              | ~                  |
|-----|-------------------------------------------------------------------------------------------|--------------|----------------------------------------------------------|-------------------------------------------|--------------------|
|     |                                                                                           |              | Ratings For                                              | U                                         | nited Kingdom >    |
|     |                                                                                           |              | Music, Podcasts, News &                                  | iTunes U                                  | Explicit >         |
|     | Select [Websites]                                                                         |              | Films                                                    |                                           | All >              |
| 7.  |                                                                                           |              | TV Programmes                                            |                                           | All >              |
|     |                                                                                           |              | Books                                                    |                                           | All >              |
|     |                                                                                           |              | Apps                                                     |                                           | All >              |
|     |                                                                                           |              | Siri                                                     |                                           | All >              |
|     |                                                                                           |              | Websites                                                 |                                           | All >              |
|     |                                                                                           |              | Password Settings                                        |                                           | >                  |
| 8.  | Select [Limit Adult Content]. Adult                                                       | <            | Restrictions                                             | Websites                                  | Edit               |
|     | content websites are changing and                                                         |              | ALLOWED WEBSITES                                         |                                           |                    |
|     | developing all the time so be aware that this will not stop ALL adult content.            | All Websites |                                                          |                                           |                    |
|     |                                                                                           |              | Limit Adult Content                                      |                                           | ~                  |
|     |                                                                                           |              | Specific Websites Only                                   |                                           |                    |
|     |                                                                                           |              | Limit access to many adult websit<br>can be added below. | les automatically. Specific allowed and r | estricted websites |
| ٩   | You can restrict specific sites. In the<br>[NEVER ALLOW] section press [Add a<br>Website] |              | ALWAYS ALLOW                                             |                                           |                    |
| 5.  |                                                                                           |              | Add a Website                                            |                                           | >                  |
|     |                                                                                           |              | NEVER ALLOW                                              |                                           |                    |
|     |                                                                                           |              | Add a Website                                            |                                           | >                  |
| 10. | Type in the full URL of the website                                                       |              |                                                          |                                           |                    |
|     | you want to block. For Example:                                                           | Websites     | Add                                                      | a Website                                 |                    |
|     | If you wanted to block the                                                                |              |                                                          |                                           |                    |
|     | "youtube" website you would                                                               | Website      | www.youtub                                               | e.com                                     |                    |

11. Repeat this step to add other websites.

enter www.youtube.com